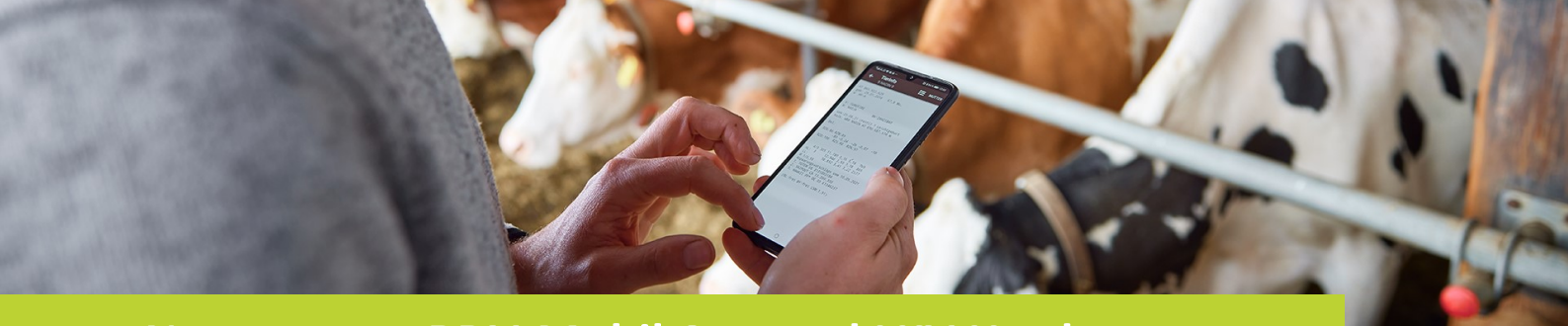

## Neuerungen RDV-Mobil App und LKV Herdenmanager

Ende 2023 wurde bei der RDV-Mobil App sowie beim LKV Herdenmanager ein Update durchgeführt. Nachfolgend beschreiben wir die wichtigsten Änderungen.

#### iOS-Benutzer haben nun die gleiche Ansicht wie Android-Benutzer:

| BETRIEB | Betriebsübersichtslisten<br>ansehen und Aktionen<br>durchführen                  |
|---------|----------------------------------------------------------------------------------|
| TIER    | <b>Tierauswahl</b><br>Einzeltierdaten ansehen<br>und bearbeiten                  |
| ×       | Nachrichten (5)<br>Benachrichtigungen an<br>offene Aktionen erhalten             |
|         | AMA Meldung<br>Meldungen an eAMA senden<br>und Ihr AMA-Melderegister<br>einsehen |

## 

#### **Dynamische Tierliste:**

Im LKV Herdenmanager kann unter Tierliste – Tierliste anpassbar eine individuelle Tierliste erstellt werden. Wenn eine solche Tierliste erstellt wurde, wird Sie hier angezeigt. Durch "wischen" kann von einer Liste zur anderen gewechselt werden. In der App können keine Änderungen in den Listen vorgenommen werden. Das ist nur im LKV Herdenmanager direkt möglich.

| ← 0            |                         |
|----------------|-------------------------|
| Lebensnummer   | Datum z. Trockenst. Sol |
| AT 61 1489 269 | 03.11.2023              |
| AT 05 5460 289 |                         |
| AT 05 5457 789 |                         |
| AT 92 5695 828 |                         |
| AT 18 5950 988 | 02.01.2024              |
| AT 60 1000 574 | 04.03.2024              |
| AT 25 7697 538 | 09.12.2023              |
| AT 60 3944 568 | 11.03.2024              |
| AT 05 5469 289 |                         |
| AT 05 5458 889 |                         |
| AT 34 7557 218 | 16 10 2023              |

LfL OÖ - Landesverband für Leistungsprüfung und Qualitätssicherung in Oberösterreich Auf der Gugl 3, 4021 Linz, T: 050—6902 1347, M: office@lfl.at, W: www.lfl.at

# Beim Menüpunkt "Betrieb" wurden zwei neue Kacheln eingebaut (Dynamische Tierliste und Exportselektion):

## **Neuerungen RDV-Mobil App - Version 23.10**

#### **Exportselektion:**

Im LKV Herdenmanager kann unter Auswertungen – Übersichten – Exportselektion eine selektierte Tiergruppe angelegt werden. Wenn eine bestimmte Tiergruppe erstellt wurde, wird Sie hier angezeigt.

In der App können keine Änderungen in den Listen vorgenommen werden. Das ist nur im LKV Herdenmanager direkt möglich.

| ← Exportselektion |            |
|-------------------|------------|
| MILKA9878         | 23.10.2020 |
| MOLKE9879         | 30.01.2021 |
| KIRSCHE 1000      | 28.02.2021 |

#### Farbliche Markierung der Tiere zum Trockenstellen bzw. zum Kalben

Tiere, die innerhalb der nächsten sieben Tage trocken zu stellen sind/kalben sollen, werden hellgrün gekennzeichnet. Sobald das Trockenstelldatum/Sollkalbedatum überschritten wird, ändert sich die Farbe auf hellrot.

Ein "!" vor dem Trockenstelldatum weist auf ein auffälliges Tier hin, z.B. hohe Zellzahl, Schwergeburt, etc. Ein "!" vor dem Sollkalbedatum weist auf ein auffälliges Tier, z.B. Schwergeburt, Festliegen, Nachgeburtsverhalten, etc. bei den letzten Abkalbungen hin.

| ← zum Trockens | stellen    |       |
|----------------|------------|-------|
| KLARISSA7697   | 09.12.2023 | Tg: 4 |
|                |            |       |

| ← zum Kalben |                    |
|--------------|--------------------|
| TAMINA7701   | 25.11.2023 Tg: 300 |
| TESSA3940    | 12.12.2023 Tg: 283 |
| MATURA7557   | 15.12.2023 Tg: 280 |

#### Einsicht der ausgelagerten Jungtiere

In der Tierliste werden in einem eigenen Abschnitt die ausgelagerten Jungtiere angezeigt, sofern dies bei Ihrem Betrieb zutrifft.

|   | Tierauswa | ihl Q          | т   | :  |
|---|-----------|----------------|-----|----|
| • | ¢ NAME    | ≎ LNR          | ≎ G |    |
|   | MATURA    | AT 34 7557 218 | ç   | i. |
|   | MAUSI     | AT 42 1512 519 | Ŷ   | i  |
|   | KETI      | AT 92 5695 828 | Ŷ   | i  |
|   | KLARISSA  | AT 25 7697 538 | ç   | i. |
|   | TAMINA    | AT 25 7701 938 | 9   | i  |
|   | TESSA     | AT 60 3940 168 | Ŷ   | i. |
|   | MADLEN    | AT 60 3944 568 | ç   | i. |
|   | TAUBE     | AT 60 3948 968 | ç   | i  |
|   | WICKI     | AT 61 1486 869 | Ŷ   | i. |
|   | ALEXA     | AT 61 1489 269 | ç   | i. |
|   | WANDA     | AT 29 9876 574 | Ŷ   | i  |
|   | MILKA     | AT 29 9878 774 | Ŷ   | i  |
|   | MOLKE     | AT 29 9879 874 | Ŷ   | i  |
|   | 111       | 0              | <   |    |

#### Tierinfo – SNP, Exteriernoten

SNP (rot markiert) bedeutet, dass das Tier genomisch untersucht ist. Die Exterieurnoten darunter werden in verkürzter Form dargestellt.

| ← Tierinfo III миттер<br>KIRSCHE1000 IIII миттер                                                                                                    |
|----------------------------------------------------------------------------------------------------|
| AT 60 1000 574<br>geb: 20.001.001 33 Mo.<br>W FL-A SNP<br>1.89-82-83-85 K152                                                                                                    |
| V: MANAUS<br>M: KLARISSA MV:HERZSCHLAG                                                                                                    |
| Gek:07.05.23 1 Leichtgeburt<br>Kalb: KAROLA AT 05 5460 289 W                                                                                                    |
| Bel:18.07.23 Sollk.:03.05.24<br>T+ MEGASTAR Pp* AT 99 7038 174 FL                                                                                                    |
| genotypisiert GZW:125 MW:119<br>+796 +0,04 +37 -0,11 +19<br>MBK:105 PERS:103 ZZ:105 ND:100                                                                                                    |
| 1 191 5.956 3,87 2,92 404<br>H 100 3.296 3,69 2,65 209 N<br>LL: 5.956 3,87 2,92 404<br>M 1/2,51<br>Anpaarungsvorschläge vom 28.11.2023<br>1. ERASMUS DE 08 17174893<br>2. METER Pp* DE 09 54903863<br>3. EPHRAIM DE 08 17174898<br>(AR:frei BH2:frei M5:frei DW:frei<br>FH2:frei FH4:frei FH5:frei TP:frei<br>ZDL:frei) |
| III O <                                                                                                    |

#### Probemelkungen – Auffällige Tiere aufgrund Anzahl der Besamungen

Ein Tier, dass ab mehr als drei Besamungen bzw. laut Einstellung des Parameter "Besamungen (mehr als)" als auffällig gilt, wird nur mehr solange angezeigt, bis eine positive Trächtigkeit oder eine Probemelkung mit dem Status "trocken" vorliegt.

|                                   | Paramete     |                        |                |        |                        |                        |             |                     |          |               |                         |     |        |      |          |
|-----------------------------------|--------------|------------------------|----------------|--------|------------------------|------------------------|-------------|---------------------|----------|---------------|-------------------------|-----|--------|------|----------|
| In Probemeikungen                 | MLP-Datu     | msauswahl:             | 14 11 2023     |        |                        | Besamungen (mehr als): |             | FEQ (kleiner als):  |          |               |                         | 1   |        |      |          |
| Probemelkergebnisse               |              |                        | 14,11,2023     | •      |                        |                        |             |                     | 3        |               |                         |     |        |      |          |
| Harnstoffbericht                  | Zellzahl (   | prößer als):           | 200            |        | Leistungsschwankung %: |                        | wankung %:  | 25                  |          | FEQ (gr       | rößer als):             |     | 1,4    |      |          |
| Auffällige Tiere                  |              |                        |                |        |                        |                        |             |                     |          |               |                         |     |        |      |          |
| Ubersicht                         |              |                        |                |        |                        |                        |             |                     |          | Ketomir       | -Klasse (größer gleich) |     | 2      |      |          |
| Horizontaler<br>Betriebsvergleich |              |                        |                |        |                        |                        |             |                     |          |               |                         |     |        |      |          |
| PM-Durchschnitt                   | Auswah       | d aktualisieren        |                |        |                        |                        |             |                     |          |               |                         |     |        |      |          |
| Grafik Probernelkungen            |              |                        |                |        |                        |                        |             |                     |          |               |                         |     |        |      |          |
| Molkerei Qualitätsdaten           | · Spatte     | nauswahl/Druck         |                |        |                        |                        |             |                     |          |               |                         |     |        |      |          |
| 🗮 Tierlisten                      | Summe der au | ffälligen Tiere: 3 von | 11             |        |                        |                        |             |                     |          |               |                         |     |        |      |          |
| Tiere                             |              |                        |                |        |                        |                        | (1 - 3 von  | n) ≪ < <u>1</u> > : | > Alle~  |               | $\sim$                  |     |        |      |          |
| 📰 Dateneingabe                    | SNR          | Name                   | Lebensnummer   | Gruppe | LA                     | Lakt -                 |             | voh.                | vorvorh. | Leistungs-    | 1                       |     |        | Fett | Ketomir- |
| Aktionslisten                     | ٣            | ٣                      | т              | T      | ٣                      | Tage                   | Milch kg    | Milch kg            | Milch kg | schwank, in % | Besamungen              | 122 | FEQ    | \$   | Klasse   |
| 🕅 Auswertungen                    |              | KIRSCHE                | AT 60 1000 574 |        | 1                      | 191                    | 22,0        | 31,6                | 30,8     | -30,0         |                         | 1 1 | 6 1,53 | 5,48 |          |
| @ Zuchtwerte                      |              | MOLKE                  | AT 29 9879 874 |        | 1                      | 233                    | 18,0        | 20,8                | 20,0     | -13,0         |                         | 2 1 | 0 1,46 | 5,62 |          |
| C Continente                      |              | MADLEN                 | AT 60 3944 568 |        | 3                      | 177                    | 23,6        | 31,6                | 31,2     | -25,0         |                         | 1 1 | 9 1,57 | 5,84 |          |
| Herdentypisierung                 |              |                        |                |        |                        |                        | (1 - 3 von: | nj ≪ < <u>1</u> > ∶ | ≫ Alle∽  |               |                         |     |        |      |          |

#### Verknüpfung mit Stierdatenbank

Über den Stammbaum des Tieres öffnet sich per Klick auf den Button "zur Bullendatenbank" die Zuchtwertdatenbank des Stieres.

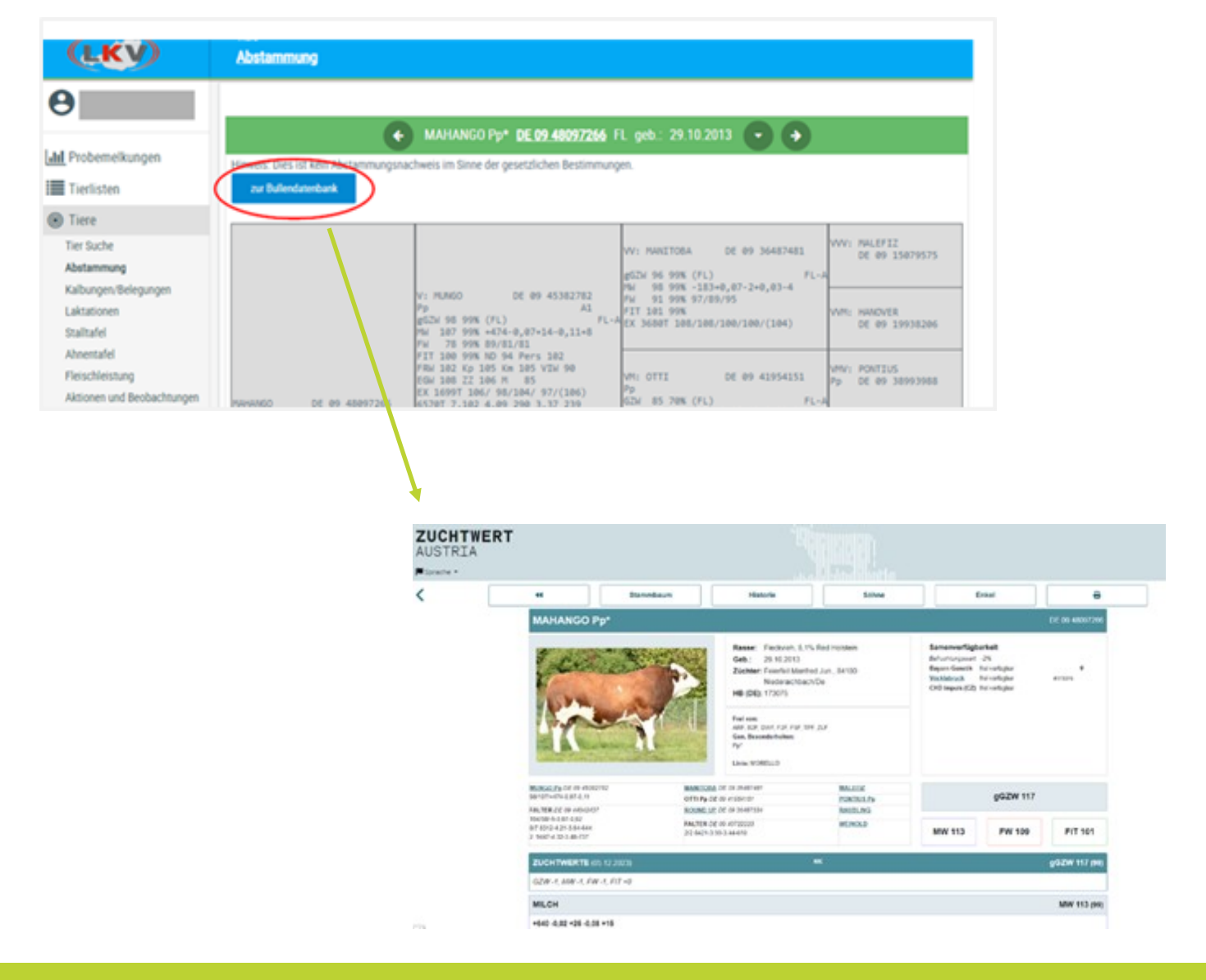

## Neuerungen LKV Herdenmanager

#### Roboterauswertungen

Die Anzahl der Boxen/Melkplätze und das verwendete Fabrikat werden angezeigt. Außerdem wurde der Prozentsatz an blauen, grünen und roten Gemelken im Betrachtungszeitraum mitaufgenommen.

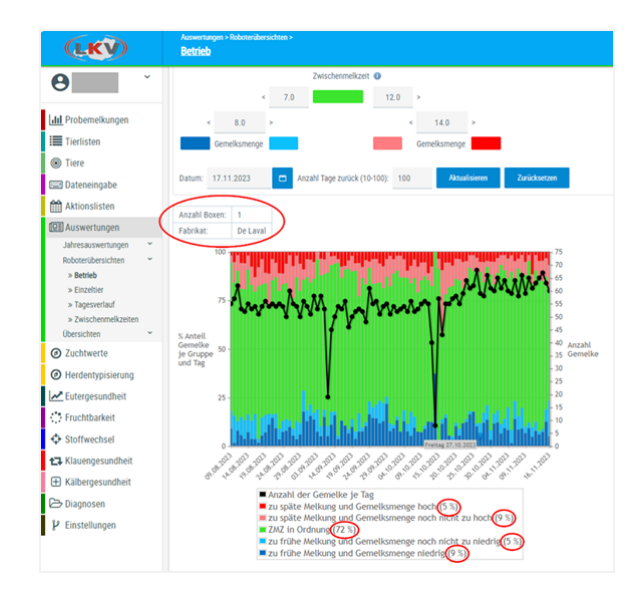

Die vertikale Achse in den beiden Übersichten zeigt die durchschnittliche Anzahl an Gemelken je Tag in Abhängigkeit der eingestellten "Anzahl Tage zurück" und nicht mehr die Summe der Gemelke im eingestellten Zeitraum an.

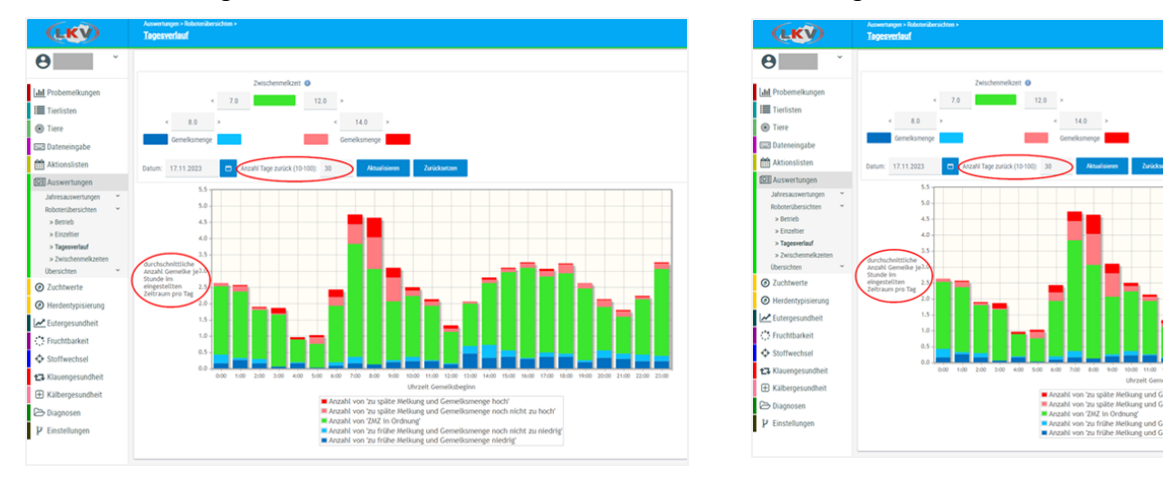

#### Antibiogramm

Es wird derzeit noch daran gearbeitet, von einigen Milchlaboren, z.B. TGD-Labor Ried die Ergebnisse des Antibiogramms in den Herdenmanager zu übernehmen. Die Tabelle dient dem Betrieb und seinem Tierarzt als Hilfestellung, um Antibiotika-Resistenzen schneller zu erkennen und welche Erreger vorkommen. Die prozentuelle Aufteilung der Wirkstoffgruppen wird zurzeit nicht umgesetzt.

Bezeichnungen:

Gattung = Gruppierung der untersuchten Bakterien (Spezies)

Spezies = Bezeichnung des untersuchten Bakteriums

Datum = Probedatum

Penicilline, Cephalosporine, Macrolide, etc. = Antibiotika Wirkstoffgruppen

n = Anzahl der Kühe der jeweiligen Gattung

Tgb-Nr. = Tagebuchnummer = laborinterne Protokollnummer

| Eutergesur<br>Antibio | ndheit > Bakteriolog<br><b>gramm</b> | Untersuchunge | n>          |                         |                         |                        |                |               |              |             |          |         |         |
|-----------------------|--------------------------------------|---------------|-------------|-------------------------|-------------------------|------------------------|----------------|---------------|--------------|-------------|----------|---------|---------|
| Datum vor             | n: 05.06.2020                        | ٥             | Datum bis:  | 05.12.2023              | Anzeigen                |                        |                |               |              |             |          |         |         |
| Gattung               | Spezies                              | Datum         | Penicilline | 12. Gen. Cephalosporine | 34. Gen. Cephalosporine | Macrolide, Lincosamide | Flourchinolone | Aminogycoside | Sulfon-amide | Tetrazyklin | Sonstige | Kuh     | Tgb-Nr. |
| Streptoko             | ikken ~                              |               | 0%          | 0%                      | 0%                      | 0%                     | 0%             | 0%            | 0%           | 0%          | 0%       | n = 4   |         |
|                       | Sc. uberis                           | 15.12.2020    |             |                         |                         |                        |                |               |              |             |          | MIRSADA |         |
|                       | Sc. uberis                           | 27.07.2022    |             |                         |                         |                        |                |               |              |             |          | TRUDE   |         |
|                       | Sc. uberis                           | 22.11.2022    |             |                         |                         |                        |                |               |              |             |          | MIRSADA |         |
|                       | Sc. uberis                           | 25.07.2023    |             |                         |                         |                        |                |               |              |             |          | MAUSI   |         |
| Staphylok             | tokken ~                             |               | 0%          | 0%                      | 0%                      | 0%                     | 0%             | 0%            | 0%           | 0%          | 0%       | n = 2   |         |
|                       | Staph. aureus                        | 21.10.2020    |             |                         |                         |                        |                |               |              |             |          | MELI    |         |
|                       | Staph, aureus                        | 15.12.2020    |             |                         |                         |                        |                |               |              |             |          | MIRSADA |         |